# **PROCÉDURE DE CONNEXION S2C**

#### POUR ENREGISTREUR VERSION C ET D (CLIQUER ICI)

# **POUR ENREGISTREUR VERSION E :**

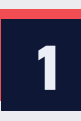

Se connecter à l'appareil et saisir le mot de passe.

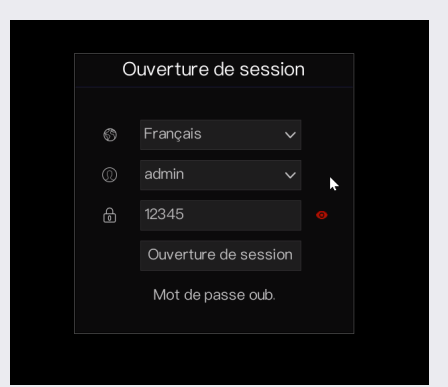

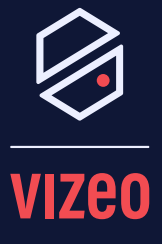

#### Matériel Nécessaire :

- Enregistreur Vizeo
- Smartphone
- Application MyVizeo 2.0

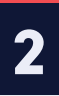

## Démarrer l'assistant et passer les étapes jusqu'à la fermeture.

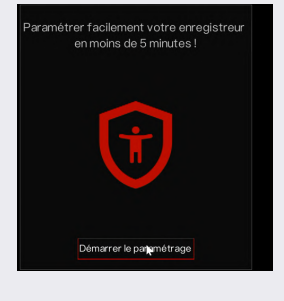

| PARAMÈTRE DE BASE |         |  |
|-------------------|---------|--|
| Nom de l'appareil |         |  |
| Temps             |         |  |
| Date              |         |  |
| Langue            |         |  |
|                   |         |  |
|                   |         |  |
|                   |         |  |
|                   |         |  |
|                   |         |  |
|                   |         |  |
|                   |         |  |
|                   |         |  |
|                   |         |  |
|                   | Suivant |  |
|                   |         |  |
|                   |         |  |

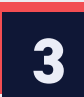

Cliquer en bas à gauche sur le symbole maison, puis sur système. Ensuite, dans le menu, aller dans la partie "réseau".

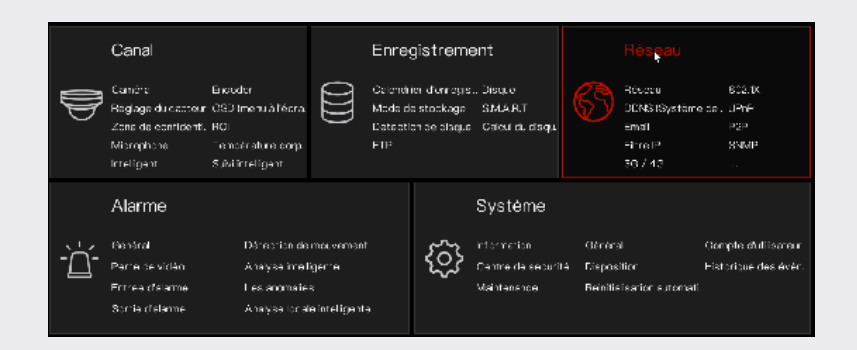

#### Notes :

Vérifiez bien la version de votre enregisteur !

Seule la version E est compatible avec le QR code.

Pour les version C et D, réferrez-vous à la notice (page 4). 4

# Sélectionner l'onglet S2C (P2P).

| % Systèrne                    | Canal | Enregistrement | Alarma |             | Systéme      |
|-------------------------------|-------|----------------|--------|-------------|--------------|
| > Réseau                      |       |                |        |             |              |
| > 9021X                       | Act   | tver le P2P    |        |             |              |
| > DDNS (Système de nom d.     | Ste   | lut            |        | Lionsligne  |              |
| > UPTP                        |       | 2'             |        | BUTTOOSAHKX | U5A878       |
| > Fmai                        |       |                |        | - Ivit      | -            |
| ▶ F2P                         |       |                |        |             | 믪            |
| ⇒ Filtre P                    |       |                |        | - 2.        | 5            |
| <ul> <li>Press #25</li> </ul> |       |                |        |             | Qe la second |

| J |
|---|

# Avec l'application MyVizeo 2.0, scanner le périphérique.

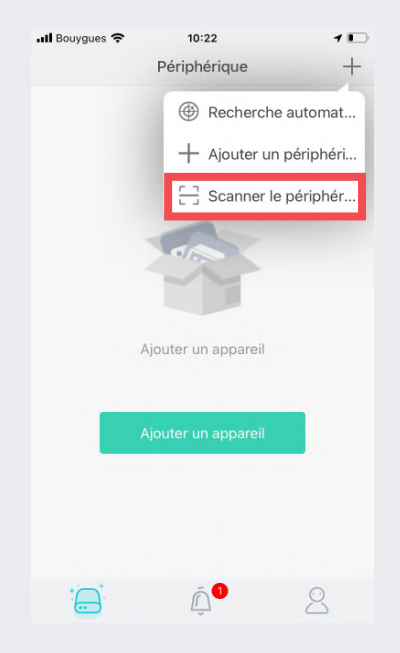

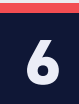

## Flasher le QR code.

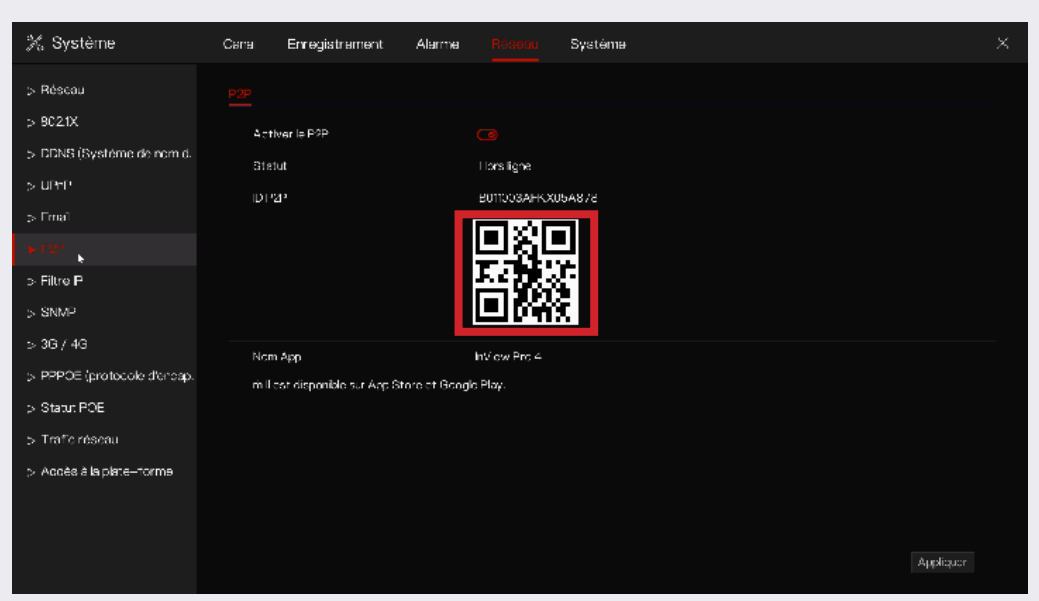

Entrer le mot de passe puis cliquer sur sauvegarder. Ensuite, cliquer sur votre enregistreur pour faire apparaître vos images.

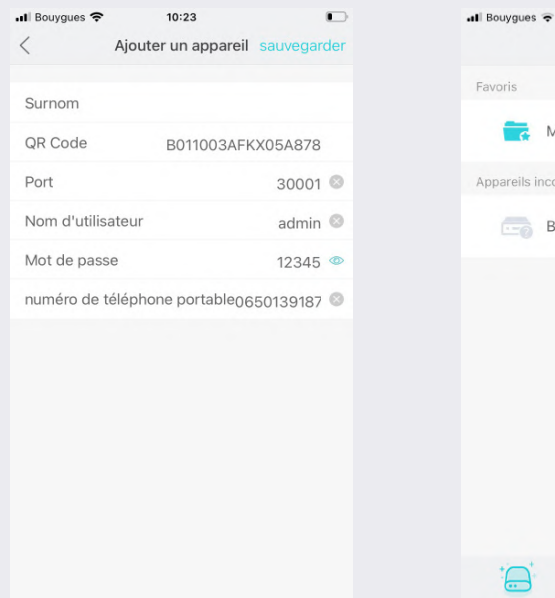

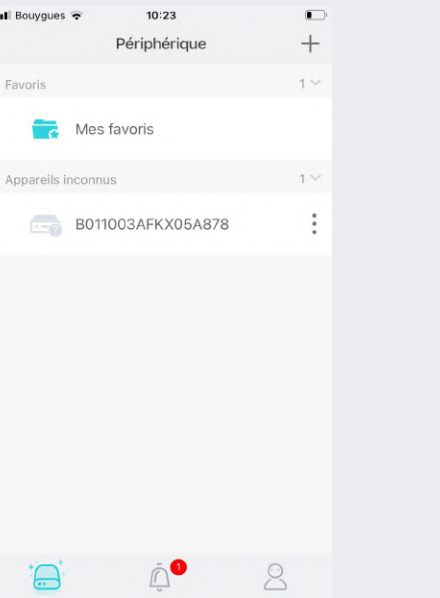

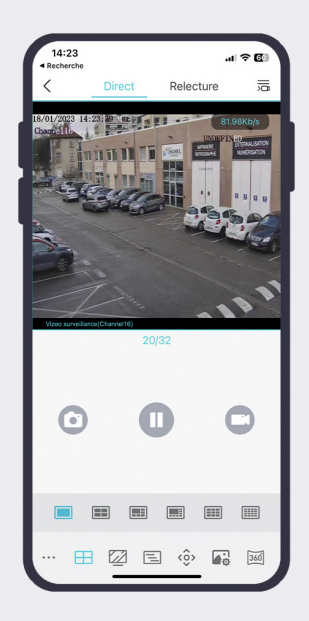

# **POUR ENREGISTREUR VERSION C ET D :**

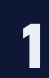

Récupérer l'identifiant de votre NVR Vizeo en allant dans Système, Information, Identification de l'appareil.

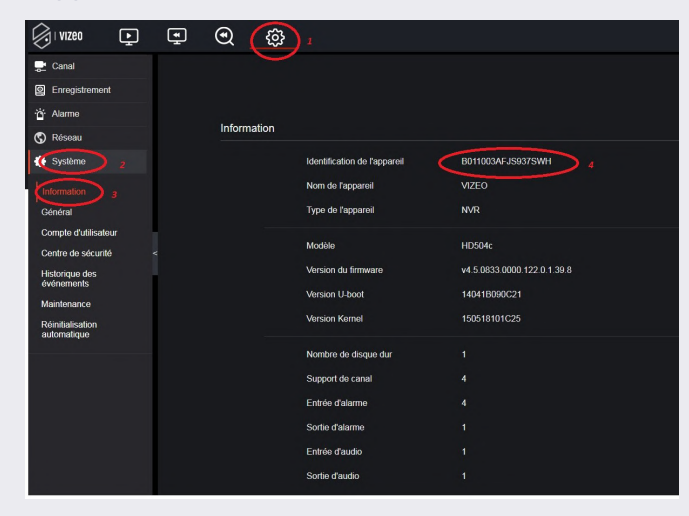

## Saisir cet identifiant dans MyVizeo 2.0

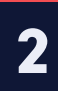

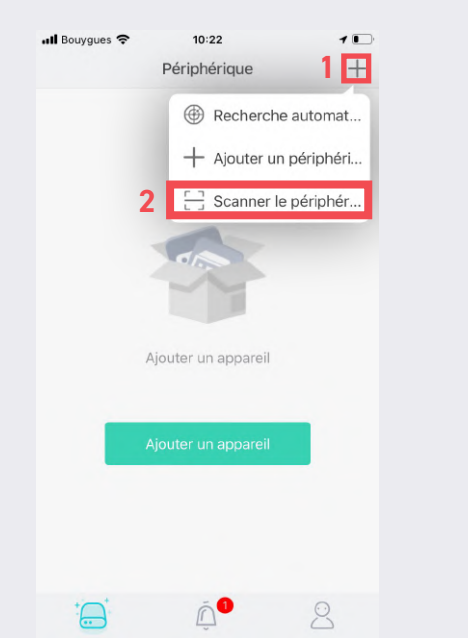

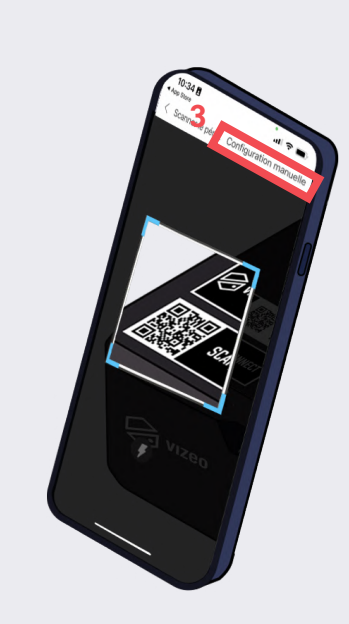

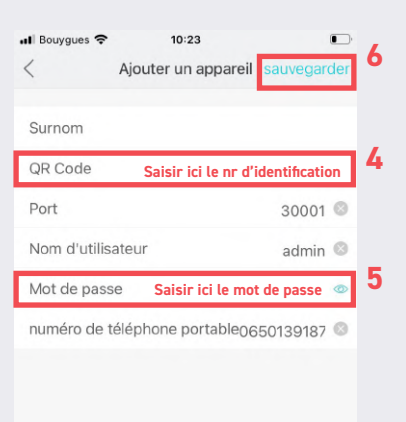

## Cliquer sur votre appareil pour avoir accès à vos images

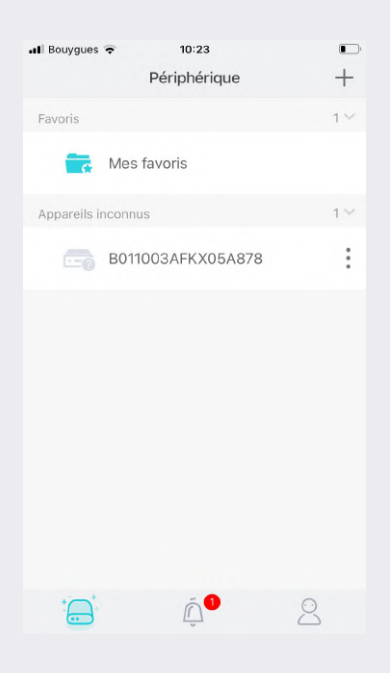

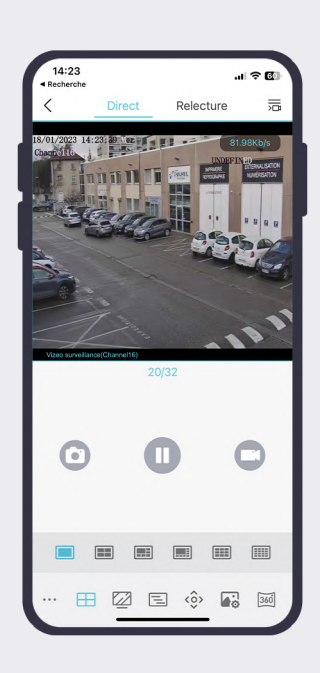

3